# Cleanup Inactive Entra ID User Accounts

#### Table of Contents

| Requirements                    | 1 |
|---------------------------------|---|
| Step 1. Select Inactive Time    | 1 |
| Step 2. Select Users or Devices | 2 |
| Step 3. Click Run               | 2 |

In this guide, you will learn how to find inactive 365 users and devices with the 365 Pro Toolkit. This tool gets 365 users last sign in date from the **lastSignInDateTime** property.

#### Requirements

• A P1 or P2 license is required to read the lastSignInDateTime property.

### Step 1. Select Inactive Time

Click on Tools > Cleanup Tool

Click the Time and select the time period for the inactive devices (default is last 90 days)

| Ă 365 Pro Toolkit    |   |                            |                  |                                   |                       |                                          |           |           |      |
|----------------------|---|----------------------------|------------------|-----------------------------------|-----------------------|------------------------------------------|-----------|-----------|------|
| Dashboard<br>Home    | ^ | Tools >                    | Cleanup Too      | il 🖊                              |                       |                                          |           |           |      |
| Favorites            |   | Time                       | Last 90 Days     |                                   |                       |                                          |           |           |      |
| Tools                | ^ | <ul> <li>Inacti</li> </ul> | ive Users        | <ul> <li>Inactive Gues</li> </ul> | ts 🔿 Disable          | Users                                    |           |           |      |
| Cleanup Tool         |   | 🔿 Inacti                   | ive Devices      | O Empty Group                     | s O Deleted           | Users                                    |           |           |      |
| Create Users         |   |                            |                  |                                   |                       |                                          |           |           |      |
| OneDrive Copy        |   | Ru                         | n                | Stop                              |                       |                                          |           |           |      |
| Update Users         |   |                            | ·                |                                   |                       |                                          |           |           |      |
| Update Group Members |   | Drag a                     | column header he | re to group by that colu          | nn                    |                                          |           |           |      |
| Reports              | ~ |                            | Display Name     | 1                                 | ast Sign In Date Time | First Name                               | Last Name | User Type | Acci |
| Scheduler            |   | 1                          |                  |                                   | 1/30/2023 7:00:04 AM  | a la la la la la la la la la la la la la |           | Member    | True |
| Settings             | ~ | 2                          |                  |                                   | 12/28/2023 3:26:46 PM | 8                                        |           | Member    | True |
|                      |   | 3                          |                  | 1                                 | 2/27/2024 11:22:15 AM |                                          |           | Member    | True |
| Help                 |   | 4                          |                  |                                   | /29/2024 8:11:43 PM   |                                          |           | Member    | True |

# Cleanup Inactive Entra ID User Accounts

### Step 2. Select Users or Devices

Select to find inactive users, devices, empty groups or guest accounts.

| ïme                                                          | Last 90 Days |                                  |                                   |
|--------------------------------------------------------------|--------------|----------------------------------|-----------------------------------|
| <ul> <li>Inactive Users</li> <li>Inactive Devices</li> </ul> |              | 🔿 Inactive Guests                | O Disable Users                   |
|                                                              |              | <ul> <li>Empty Groups</li> </ul> | <ul> <li>Deleted Users</li> </ul> |

### Step 3. Click Run

Click the run button to list the inactive accounts. Review the Last Sign in Date Time column.

| A 365 Pro Toolkit                                                        |   |                                                        |                                                                  |                                                                              |            |           |                                         |                                         |                                        |      |
|--------------------------------------------------------------------------|---|--------------------------------------------------------|------------------------------------------------------------------|------------------------------------------------------------------------------|------------|-----------|-----------------------------------------|-----------------------------------------|----------------------------------------|------|
| Dashboard                                                                | ^ | Tools > Cleanup Too                                    | 1                                                                |                                                                              |            |           |                                         |                                         | Tenant                                 | act  |
| Favorites                                                                |   | Time Last 90 Days                                      |                                                                  |                                                                              |            |           |                                         |                                         |                                        | •    |
| Tools                                                                    | ~ | Inactive Users                                         | <ul> <li>Inactive Guests</li> </ul>                              | O Disable                                                                    | Users      |           |                                         |                                         |                                        |      |
| Cleanup Tool                                                             |   | O Inactive Devices                                     | O Empty Groups                                                   | O Deleted                                                                    | Users      |           |                                         |                                         |                                        |      |
| Create Users                                                             |   |                                                        |                                                                  |                                                                              |            |           |                                         |                                         |                                        |      |
| OneDrive Copy                                                            |   | Run                                                    | Stop                                                             |                                                                              |            |           |                                         |                                         |                                        |      |
|                                                                          |   |                                                        |                                                                  |                                                                              |            |           |                                         |                                         |                                        |      |
| Update Users                                                             |   |                                                        |                                                                  |                                                                              |            |           |                                         |                                         |                                        |      |
| Update Users<br>Update Group Members                                     |   | Drag a column header he                                | re to group by that column                                       |                                                                              |            |           |                                         |                                         |                                        |      |
| Update Users<br>Update Group Members<br>Reports                          | ~ | Drag a column header he<br>Display Name                | re to group by that column                                       | gn In Date Time                                                              | First Name | Last Name | User Type                               | Account Enabled                         | Is Licensed                            | 1 01 |
| Update Users<br>Update Group Members<br>Reports<br>Scheduler             | ~ | Drag a column header he<br>Display Name                | re to group by that column                                       | gn In Date Time<br>/2023 7:00:04 AM                                          | First Name | Last Name | User Type<br>Member                     | Account Enabled                         | ls Licensed<br>False                   | I Us |
| Update Users<br>Update Group Members<br>Reports<br>Scheduler<br>Settings | ~ | Drag a column header he<br>Display Name<br>1<br>2      | re to group by that column<br>Last S<br>11/30,<br>12/28.         | gn In Date Time<br>/2023 7:00:04 AM<br>/2023 3:26:46 PM                      | First Name | Last Name | User Type<br>Member<br>Member           | Account Enabled<br>True<br>True         | Is Licensed<br>False<br>False          | I Us |
| Update Users<br>Update Group Members<br>Reports<br>Scheduler<br>Settings | ~ | Drag a column header he<br>Display Name<br>1<br>2<br>3 | re to group by that column<br>Last S<br>11/30<br>12/28<br>2/27/3 | gn In Date Time<br>(2023 7:00:04 AM<br>(2023 3:26:46 PM<br>(2024 11:22:15 AM | First Name | Last Name | User Type<br>Member<br>Member<br>Member | Account Enabled<br>True<br>True<br>True | ls Licensed<br>False<br>False<br>False | i Us |

To export the report, click the **Export** button.